# 网上在线报名教程

**注:** 体质全能项目均采用个人项目报名,报名时在"编号"一栏中 务必填写成个人学号,特此提醒。

1,打开浏览器,输入网址:www.pi315.com.cn/Userlogin.html。注意:请使用 google 浏览器。

● 派赛偲体育科技网上报名系统 × +

← → C △ ▲ 不安全 | pi315.com.cn/Userlogin.html

2, 选择运动会, 输入用户名、密码和验证码。

| 网上报名                                                                                                    | 吕系统           |  |
|----------------------------------------------------------------------------------------------------|---------------|--|
| <ul> <li>         图门市湖里实验中学2020-2021学年田谷运动会     </li> <li>         2020年佛山华英学校林育节运动会     </li> <li>         图门第二中学第五十七届田径运动会每中部     </li> <li>         图门第二中学第五十七届田径运动会初中部     </li> <li>         @们第二中学第五十七届田径运动会初中部     </li> <li>         @们二中第52届田径运动会     </li> <li>         @们二中第52届田径运动会     </li> <li>         @们二中第52届田径运动会     </li> <li>         @们二中第52届田径运动会     </li> <li>         @们二中第52届田径运动会     </li> <li>         @们二中第52届田径运动会     </li> <li>         @1二申第52届田径运动会     </li> <li>         @1二申該第学校第十三届田径运动会     </li> <li>         @1二申該第学校第十三届田径运动会     </li> <li>         @1二申該第学校第十三届田径运动会     </li> <li>         @1二申該第学校第十三届田径运动会     </li> <li>         @1二申該第学校第十三届田径运动会     </li> <li>         @1二申該第一校第十三届田径运动会     </li> </ul> | chuyi1 2<br>3 |  |

3, 查看组别报名项目。

| 比赛信息 报名规则                                                |  |  |  |  |  |
|----------------------------------------------------------|--|--|--|--|--|
| • 运动会名称: 福建省厦门第N中学运动会 (测试赛)                              |  |  |  |  |  |
| • 举办地:                                                   |  |  |  |  |  |
| • 报名截止时间: <b>2020-09-30</b>                              |  |  |  |  |  |
| • 比赛时间: 2020-10-30 2020-11-04                            |  |  |  |  |  |
| - 用之初一招·50米 100米 800米 1500米 跳行 守心地 陈珑行花转力 生体跳迟强 30米润而按力室 |  |  |  |  |  |
| • 女子初一组:50米、100米、800米、1500米、跳远、实心球、篮球运球接力、集体跳长绳、30米迎面接力赛 |  |  |  |  |  |
| • 男子初二组:50米、100米、800米、1500米、跳远、实心球、篮球运球接力、集体跳长绳、30米迎面接力赛 |  |  |  |  |  |
| • 女子初二组:50米、100米、800米、1500米、跳远、实心球、篮球运球接力、集体跳长绳、30米迎面接力赛 |  |  |  |  |  |
| • 男子初三组:50米、100米、1000米、跳远、实心球、篮球运球接力、集体跳长绳、30米迎面接力赛      |  |  |  |  |  |
| • 女子初三组:50米、100米、800米、跳远、实心球、篮球运球接力、集体跳长绳、30米迎面接力赛       |  |  |  |  |  |
| • 男子高一组:50米、100米、400米、800米、1500米、跳高、跳远、4x100米接力、集体跳长绳    |  |  |  |  |  |
| • 女子高一组:50米、100米、400米、800米、1500米、跳高、跳远、4x100米接力、集体跳长绳    |  |  |  |  |  |
| • 男子高二组:50米、100米、400米、800米、1500米、跳高、跳远、4x100米接力、集体跳长绳    |  |  |  |  |  |
| • 女子高二组:50米、100米、400米、800米、1500米、跳高、跳远、4x100米接力、集体跳长绳    |  |  |  |  |  |
| • 男子高三组:4x100米接力                                         |  |  |  |  |  |

### 4, 查看报名规则。

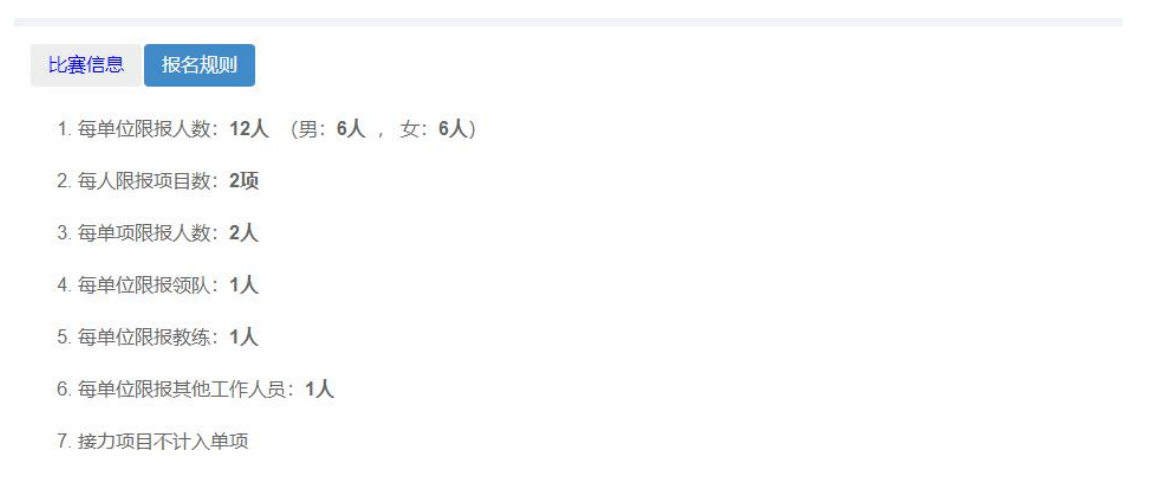

### 5,个人项目报名。

| <ul> <li>运动会信息</li> <li>个人项目报名</li> </ul> |          | 单位报名信息                  | 项目报      | 名信息         |            |        |
|-------------------------------------------|----------|-------------------------|----------|-------------|------------|--------|
| <ul><li>単位工作人员</li><li>イ 报名提交审核</li></ul> |          | +新增/修改                  | ★删除 土    | 运动员信息表导入    | 运动员信息表模板下载 | 报名信息下载 |
|                                           |          |                         |          | 1.1.1       |            |        |
| 运动员信息<br><b>姓名</b> *                      | 张三       |                         | 組況       | i)* 👳       | 子初一组       | *      |
| 性别*                                       | ● 男子 ○ 3 | 文子                      | 证件<br>生F | <b>特号</b> 选 | 填项         |        |
|                                           |          |                         | 编号       | 3           |            |        |
| 参赛项目:                                     |          | 00米 × 第版元 × )<br>资元 × ) | 添加       |             |            |        |
|                                           |          |                         |          |             | ×17        | 保存     |

# 注意:

1.带"\*"号为必填项目,不带"\*"号的可以不用填写。

2,报名时一名运动员只填写一条报名数据!如下图所示:

| 单  | <b>应报名信息</b> 项目报名信                                  | 18.        |                |                |    |  |
|----|-----------------------------------------------------|------------|----------------|----------------|----|--|
| +# | <sup>11</sup> ▲ ▲ ▲ ▲ ● ▲ ● ● ● ● ● ● ● ● ● ● ● ● ● | 员信息表导入 运动员 | 信息表模板下载 报名信息下载 |                | 授幣 |  |
|    | 姓名                                                  | 田田町        | 组別             | · 参费项目         | 编号 |  |
|    | 赖佳豪                                                 | 男          | 中职组            | 200米, 4x400米接力 |    |  |
|    | 杜薪鵬                                                 | 男          | 中职组            | 铅球             |    |  |
|    | 姚杰伟                                                 | 男          | 中职组            | 100米, 4x100米接力 |    |  |
|    | 蔡楚延                                                 | 男          | 中职组            | 1500米          |    |  |
|    | 高莹辉                                                 | 男          | 中职组            | 1500米          |    |  |
|    | 旷盼                                                  | 男          | 中职组            | 4x400米接力       |    |  |

6,集体项目报名,集体项目报名只需要有一位该比赛组别的运动员报名即可,系统就会默 认代表队承诺参加该集体项目。例如:北京队的张三报名参加男子甲组 4x100 米接力,则系 统默认北京队参加男子甲组 4x100 米接力项目;但如果北京队没有运动员报名参加女子甲组 4x100 米接力,则系统默认北京队不参加女子甲组 4x100 米接力。

7,提交审核。

| ● 运动会信息  | 正在服务           |
|----------|----------------|
| 1 个人项目报名 |                |
| ≝ 单位工作人员 | <u> </u>       |
| ▲ 报名提交审核 | 度交击线 展出地域 导出版X |
|          | 错误信息           |
|          |                |

## 注意: 当没有错误信息时, 提交审核; 如果有错误信息请更正后再提交。

### 8,取消提交

如报名时提示:报名信息已提交,不能修改,则需要到报名提交审核界面,点击取消提交 按钮,如下图所示。当进度条显示正在报名,则可以继续报名。

| 派赛偲体育科技网上报名系统                                                   | ■ 单位倍息将改 G 選び     |
|-----------------------------------------------------------------|-------------------|
| <ul> <li>■ 运动合信息</li> <li>▲ 个人项目报名</li> <li>■ 单位工作人员</li> </ul> |                   |
| ▲ 报名提交审核                                                        | RUNDO BERME UNUDA |
|                                                                 | 错误信息如下:           |
|                                                                 |                   |

#### 9, 登录账号和登录密码密码修改

点击主界面右上角单位信息修改按钮,修改登录账号和登录密码。

| 派赛偲体育科技网上报名系统 |                                                                                                    |             |        | ■ #42058958 G 通出 |  |  |
|---------------|----------------------------------------------------------------------------------------------------|-------------|--------|------------------|--|--|
| 🗢 iodrafiati  | 11                                                                                                    |             | 12     |                  |  |  |
| ▲ 个人项目报名      | 参赛运动员                                                                                                    | 工作人员        | 截止服名天散 |                  |  |  |
| 重 单位工作人员      | 1688                                                                                                    |             |        |                  |  |  |
| ● 很名證交审核      |                                                                                                    |             |        |                  |  |  |
|               | 12300-053     1230-05-053     1230-05-053     1230-05-053     1230-05-053     1230-05-05     1230-05-05     1230-05-05     1230-05-05     1230-05-05 | 8887968689余 |        |                  |  |  |